Quick upgrade procedure for upgrading your DSL-G604T firmware to ADSL2/2+

Important! Before you start

- a) Please disable your wireless card in your PC before the firmware upgrade.
- b) Please fix the static IP for your PC before firmware upgrading.

## Configure static IP for your PC.

**Step 1** From the Start menu on your desktop, go to Settings, then click on Network Connections.

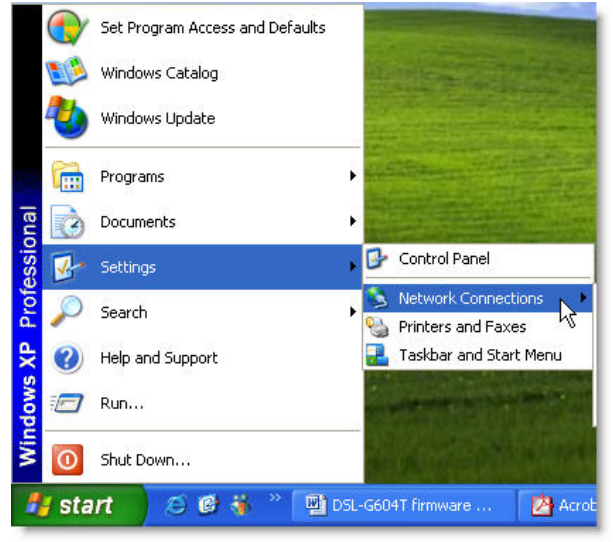

**Step 2** In the **Network Connections** window, right-click on **LAN** (Local Area Connection), then click **Properties**.

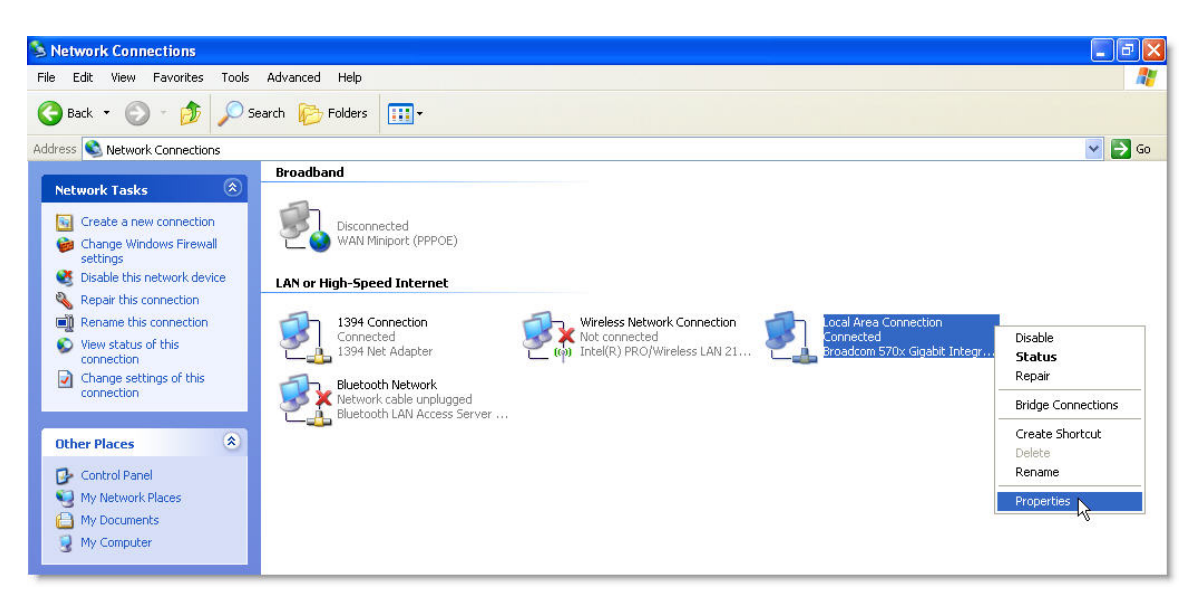

**Step 3** In the **General** tab of the **Local Area Connection Properties** menu, highlight **Internet Protocol (TCP/IP)** under "This connection uses the following items:" by clicking on it once. Click on the **Properties** button.

| Local Area Co<br>General Authentio<br>Connect using:                         | ation Advanced                                                                                          | · · · · · · · · · · · · · · · · · · ·     |
|------------------------------------------------------------------------------|----------------------------------------------------------------------------------------------------|-------------------------------------------|
| This connection u This connection u                                          | ses the following items:<br>ket Scheduler<br>rotocol (IEEE 802.1x) v2.2.1<br>Protocol (TCP/IP)          | 1.0                                       |
| Install<br>Description<br>Transmission C<br>wide area netw<br>across diverse | Uninstall Uninstall ontrol Protocol/Internet Prot ork protocol that provides c interconnected networks. | Properties<br>cocol. The default          |
| Show icon in r                                                               | otification area when conne<br>n this connection has limited                                            | ected<br>I or no connectivity<br>K Cancel |

## Step 4 In Internet Protocol (TCP/IP) Properties, please do this

- A) Use the following IP address automatically
- B) Key in the IP address and Subnet Mask and Default gateway just leave it blank.

IP address: 192.168.1.2 Subnet mask: 255.255.255.0

C) Click OK.

Please note that you have to switch the configuration back to "obtain IP address automatically" once you completed the firmware upgrade.

| u can get IP settings assigned                             | automatically if | vour ne | twork su  | nnorts   |
|------------------------------------------------------------|------------------|---------|-----------|----------|
| s capability. Otherwise, you ne<br>appropriate IP settings | ed to ask your r | network | administr | ator for |
| e appropriate n° settings.                                 |                  |         |           |          |
| 🔵 Obtain an IP address autom                               | atically         |         |           |          |
| Use the following IP addres:                               | s:               |         |           | -        |
| IP address:                                                |                  |         | - 25      |          |
| Subnet mask:                                               |                  | ÷4      | -         | В        |
| Default gateway:                                           |                  | -       | 12        |          |
| ) Obtain DNS server address                                | automatically    |         |           |          |
| Use the following DNS serv                                 | er addresses: –  |         |           |          |
| Preferred DNS server:                                      |                  |         | .2        |          |
| Alternate DNS server:                                      |                  | 30      | •23       |          |
|                                                            |                  |         |           |          |

Step 5 Now you can proceed to Part I of this procedure.

## Part I

**Step 1** Download the latest firmware. Make sure that your PC is connected to the DSL-G604T via a network cable as per the below picture.

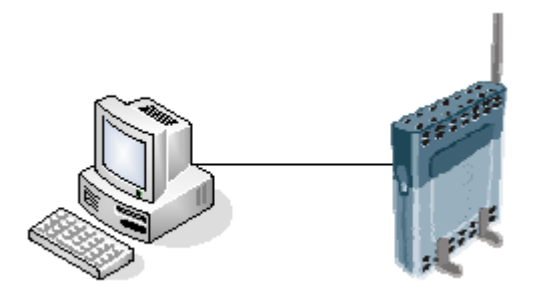

**Step 2** Locate the folder where you downloaded the file and double click on the firmware upgrade utility.

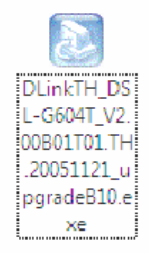

Step 3 The utility should install and the below window should pop out.

Note : - Please do not upgrade the fimware via wireless connectivity. Always use cable connection for upgrading purposes.

| 🔅 DSL-G604T Firmware Upgrad                                                                                                    | de Utility (B10)     |  |  |  |
|----------------------------------------------------------------------------------------------------|----------------------|--|--|--|
| This utility will upgrade the firmware of your modem.                                                                                                    |                      |  |  |  |
| Please enter the device's ip address and its telnet password below, and then click the Next button (if the image was corrupted, please check the Corrupted-image mode). |                      |  |  |  |
| Device IP:                                                                                                    |                      |  |  |  |
| Password:                                                                                                    |                      |  |  |  |
|                                                                                                    | Corrupted-image mode |  |  |  |
| V2.00B01T01.TH.20051121                                                                                                    | Next >>              |  |  |  |

**Step 4** Key in the IP address and the admin password of the DSL-G604T.

Step 5 Check the Corrupted-image mode

Step 6 Click on Next.

**Step 7** Following the instruction shows on the windows.

- a) unplug the power from the DSL-G604T
- b) wait for 10 seconds
- c) Plug in the power again

**Step 8** Please wait for the flashing process to complete, it will take approximately 5 to 10mins or less, depend on your PC CPU speed.

**Step 9** You will see the below message indicating successful upgrading. Click "Finish" to complete the upgrading process.

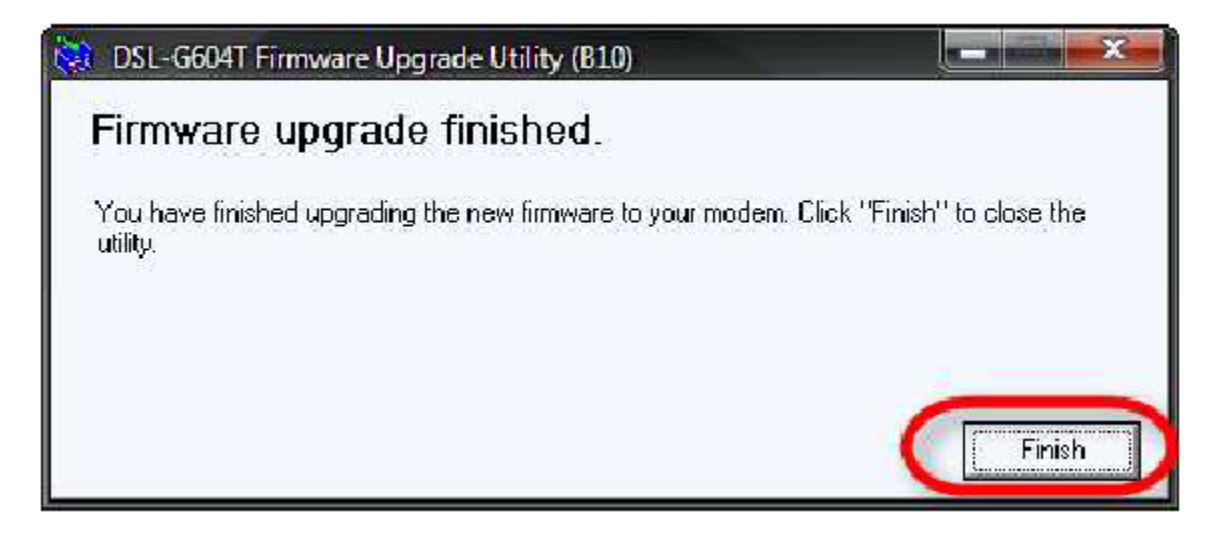

**Step 10** If you fail to do so, just repeated step 1 to 9 again until it able to flash the firmware in DSL-G604T.